園児歯科健診結果集計表の入力 保育所(園)・幼稚園 Excel 各保育所(園)・幼稚園で園児歯科健診の集計結果を入力する。 EXCELマクロを使用する。

スタートアップ画面で、セキュリティの警告が出た場合、オプションをクリックして このコンテンツを有効にするにチェックを入れて、OKを押す。

(1) メニュー画面

(2)

|    | 歯科健診結果集計表作成                                                                                                    |                                                                          |
|----|----------------------------------------------------------------------------------------------------|--------------------------------------------------------------------------|
|    | 〇〇市(公立保育園)〇〇保育園         令和5年4月1日         1       基本情報の変更         2       歯科健診結果の入力         3       歯科健診結果表の印刷           |                                                                          |
| 基本 | ④         県         提         出         テ         夕         作         成           選択ボタン         1、2、3、4         を選択クリック |                                                                          |
| 7  | ×ニュー画面で <u>1</u> を選択すると、以下の 基本情報の登録 画面が表示される。<br>基本情報の登録 ×                                                              |                                                                          |
|    | 基本情報を入力してください。     実施日を入力してください。       歯科健診実施日     2023/04/01       保育所(園)・幼稚園を選択してください。       〇〇市(公立保育園)〇〇保育園          | <ul> <li>▼を押すと</li> <li>保育園名、幼稚</li> <li>園名が表示され</li> <li>ます。</li> </ul> |
|    | 電話番号<br>健診担当歯科医師名<br><b>確定 戻る</b>                                                                                       |                                                                          |
|    |                                                                                                    |                                                                          |

- ・基本情報の入力を行い、確定 ボタンをクリックする。
- ・健診日が複数の場合は、一番最初に行った健診の日を入力する。
- ・健診担当歯科医師が複数の場合、○○、□□と「、」で区切って入力する。
- ・処理を取消し、メニューに戻りたい時は、戻る ボタンをクリックする。

### (3) 歯科健診結果の入力

メニュー画面で 2 を選択すると、以下の 歯科健診結果の入力 画面が表示される。

 $\times$ 

# 歯科健診結果の入力

| 【〇〇市(公立保育園)〇〇保育園】                                         |         | 2番目(ケ小月) | (明年山) | (日耳耳)(日本) |  |
|-----------------------------------------------------------|---------|----------|-------|-----------|--|
| ◆在 園 児 数(人)                                               |         | 28       | 26    | 22        |  |
| ◆歯科健診受診児数(人)                                              | А       | 27       | 25    | 22        |  |
| 【乳歯のむし歯の状況】                                               |         |          |       |           |  |
| (C記号が1つでもある児)(「サ」で治療を要す<br>場合、「サ」で治療を要するか不明の場合)           | З В     | 9        | 6     | 9         |  |
| ■全てのむし歯の治療を完了している園児<br>(○記号のみの児)                          | 数<br>C  | 2        | 6     | 2         |  |
| ■一度もむし歯になったことがない園児<br>(全てが/記号のみの児)                        | D       | 16       | 13    | 11        |  |
| 合 計(B+C+                                                  | D)=A    | 27       | 25    | 22        |  |
| ■治療未完了のむし歯の本数<br>(CERE)(「サリズ治療を要する場合)                     | E       | 22       | 11    | 36        |  |
| (しまう)、クリークのある。<br>「サ」で治療を要するか不明の場合)<br>■治療完了済のむし歯(〇記号)の本数 | F       | 11       | 46    | 16        |  |
| 合                                                         | 計(E+F)  | 33       | 57    | 52        |  |
| 【永久歯の状況】                                                  | 出し)ている原 |          |       | 3         |  |
| ■上記のうち、第一大臼歯がむし歯になって                                      | ている園児数  | x W      |       |           |  |
| 永久歯の健診未実施の場合、空白<br>生え(出し)ている児がいない場合は0と                    | 記入してくださ | ilı.     |       |           |  |
|                                                           |         |          | 確定    | 戻る        |  |

・歯科健診結果の入力を行い、確定 ボタンをクリックする。

・処理を取消し、メニューに戻りたい時は、戻る ボタンをクリックする。

#### (4) 歯科健診結果表の印刷

メニュー画面で 3 を選択すると、以下の 歯科健診結果表の印刷プレビューが表示される。

○○市(公立保育園)○○保育園

# 歯科健診結果集計表(令和4年度分)

|            |                                                                         |      |          | 健診担当進    | (TEL: 0/0-444-1234)<br>科医師名: 立山 |
|------------|-------------------------------------------------------------------------|------|----------|----------|---------------------------------|
| 区 分<br>項 目 |                                                                         |      | 3歳児(年少児) | 4歳児(年中児) | 5歳児(年長児)                        |
| 在 園 児 数    |                                                                         |      | 28 人     | 26 人     | 22 人                            |
| 歯科健診受診児数A  |                                                                         | 27 人 | 25 人     | 22 人     |                                 |
| 乳歯のむし歯の状況  | 治療未完了のむし歯をもつ園児数<br>(C記号が1つでもある児)(「サ」で治療を要する<br>場合、「サ」で治療を要するか不明の場合)     | В    | 9 人      | 6人       | <u>9 人</u>                      |
|            | 全てのむし歯の治療を完了している園児数<br>(O記号のみの児)                                        | С    | 2 人      | 6 人      | 2 人                             |
|            | 一度もむし歯になったことがない園児数<br>(全てが/記号のみの児)                                      | D    | 16 人     | 13 人     | 11 人                            |
|            | 合 計(B+C+D)=                                                             | А    | 27 人     | 25 人     | 22 人                            |
|            | 治療未完了のむし歯の本数<br>(C記号)(「サ」で治療を要する場合、<br>…「サ」で治療を要するか不明の場合)               | E    | 22 本     | 11.本     | 36 本                            |
|            | 治療完了済のむし歯(〇記号)の本数                                                       | F    | 11 本     | 46 本     | 16 本                            |
|            | 合 計(E+F)                                                                |      | 33 本     | 57 本     | 52 本                            |
| 永久歯        | 第一大日歯(6歳日歯)が1本でも<br><u>生え(出し)ている園児数</u><br>上記のうち、第一大日歯がむし歯に<br>なっている園児数 |      |          |          | 3 <b>A</b>                      |

☆紙媒体と同じ様式が必要な場合は、印刷をしてください。データで提出の場合は、この用紙は提出不要 です。

### (5)県提出データ作成

メニュー画面で 👍 を選択すると、以下の 県提出データ作成の CSV ファイルの保存場所を

指定する画面が表示される。

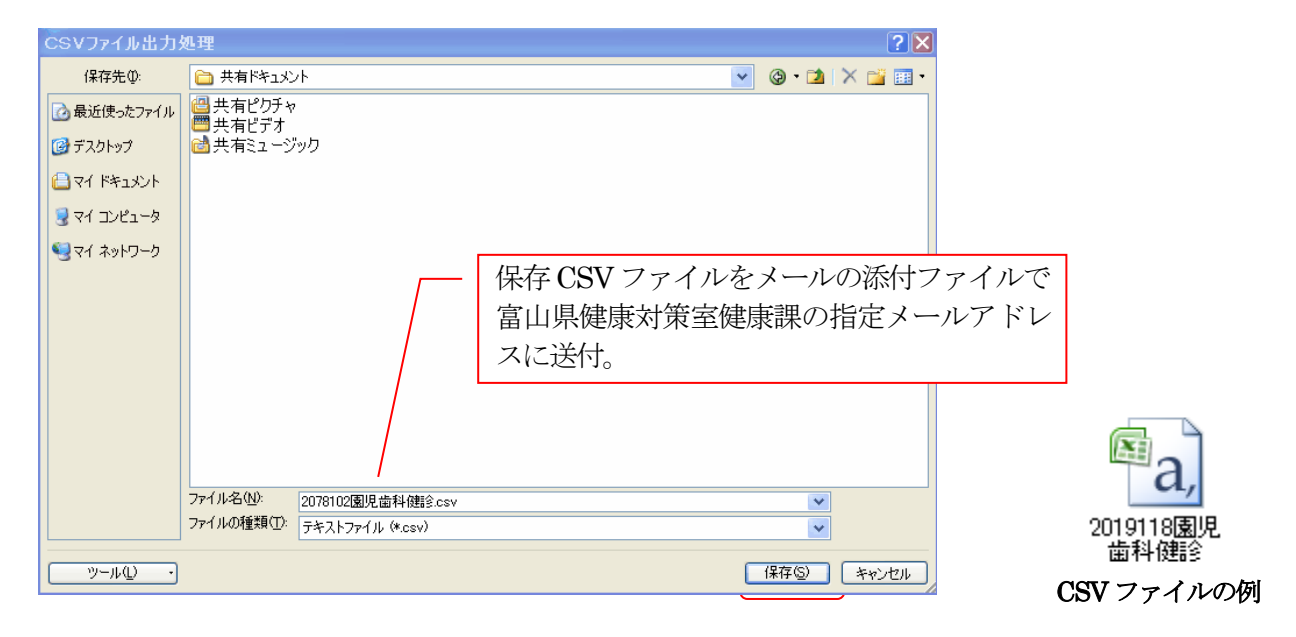

保存場所を検索し指定し、ファイル名を確認後、保存 ボタンをクリックする。

ファイル名(N) が『施設コード7桁+園児歯科健診.csv』 となっている事を確認する。 Windows のバージョンによって画面が多少違います。